## **CIMB** NIAGA

# Aksi dan Kolaborasi

# Account & Dashboard STANDARD REPORTS (CFO)

**TUTORIALOCTOBIZ2024** 

**KEJAR MIMPI** 

Menu : Accounts | Deskripsi: Fungsi ini membuat User dapat melihat dan melakukan Download Account Summary (Termasuk Portfolio Summary, Account Details, Loan Details & E-Statement).

#### Login Sebagai User CFO

Langkah 1. [1] [User] Mengakses halaman Login, login sebagai Maker dengan mengisi Company ID & User ID > [2] Klik tombol Next

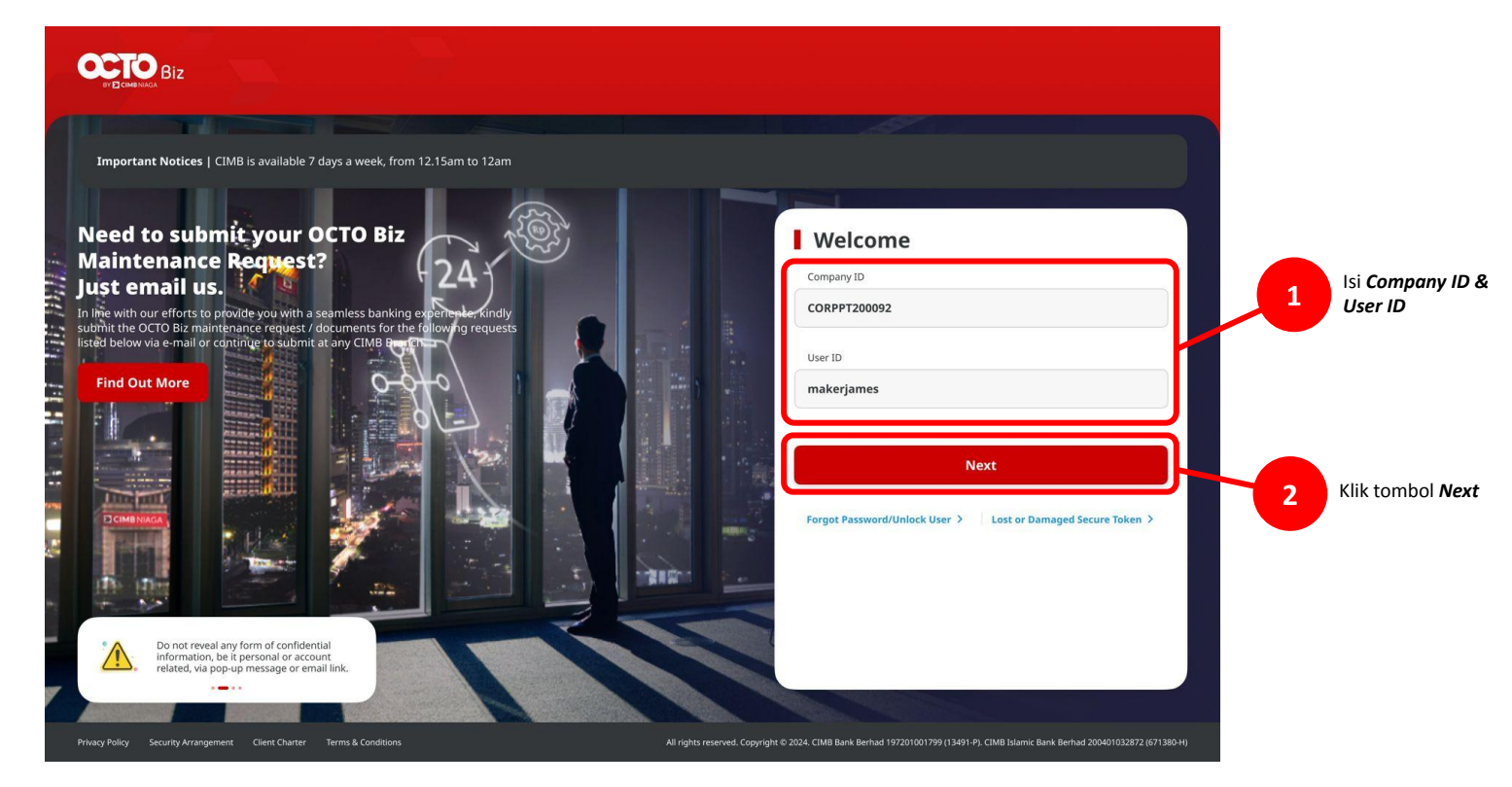

Menu : Accounts | Deskripsi: Fungsi ini membuat User dapat melihat dan melakukan Download Account Summary (Termasuk Portfolio Summary, Account Details, Loan Details & E-Statement).

Langkah 2. [1] [User] Isi Password > [2] Klik tombol Proceed

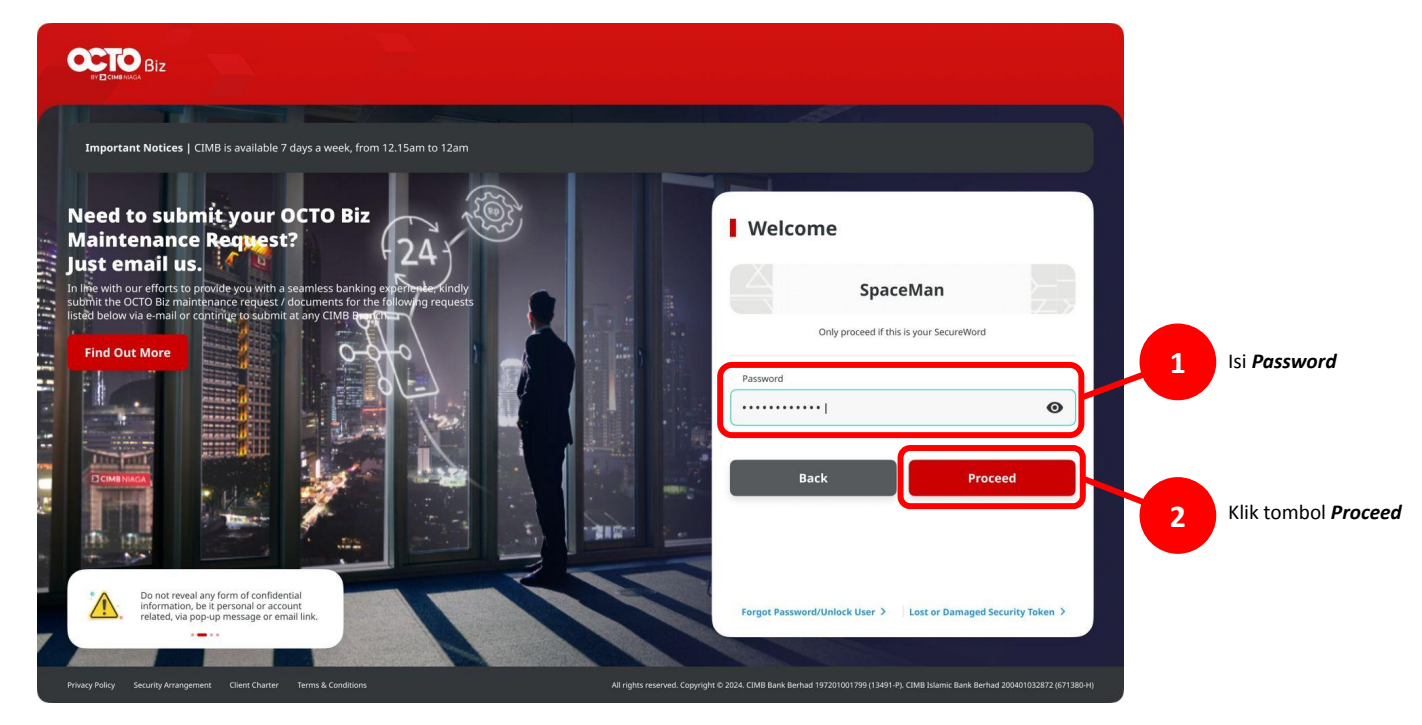

Menu : Accounts | Deskripsi: Fungsi ini membuat User dapat melihat dan melakukan Download Account Summary (Termasuk Portfolio Summary, Account Details, Loan Details & E-Statement).

#### Entry Point: Reporting > Generate Report

Langkah 3. [User] Sistem akan langsung menuju halaman Dashboard > [1] Arahkan kursor ke menu *Reporting* > [2] Klik *Generate Reports* 

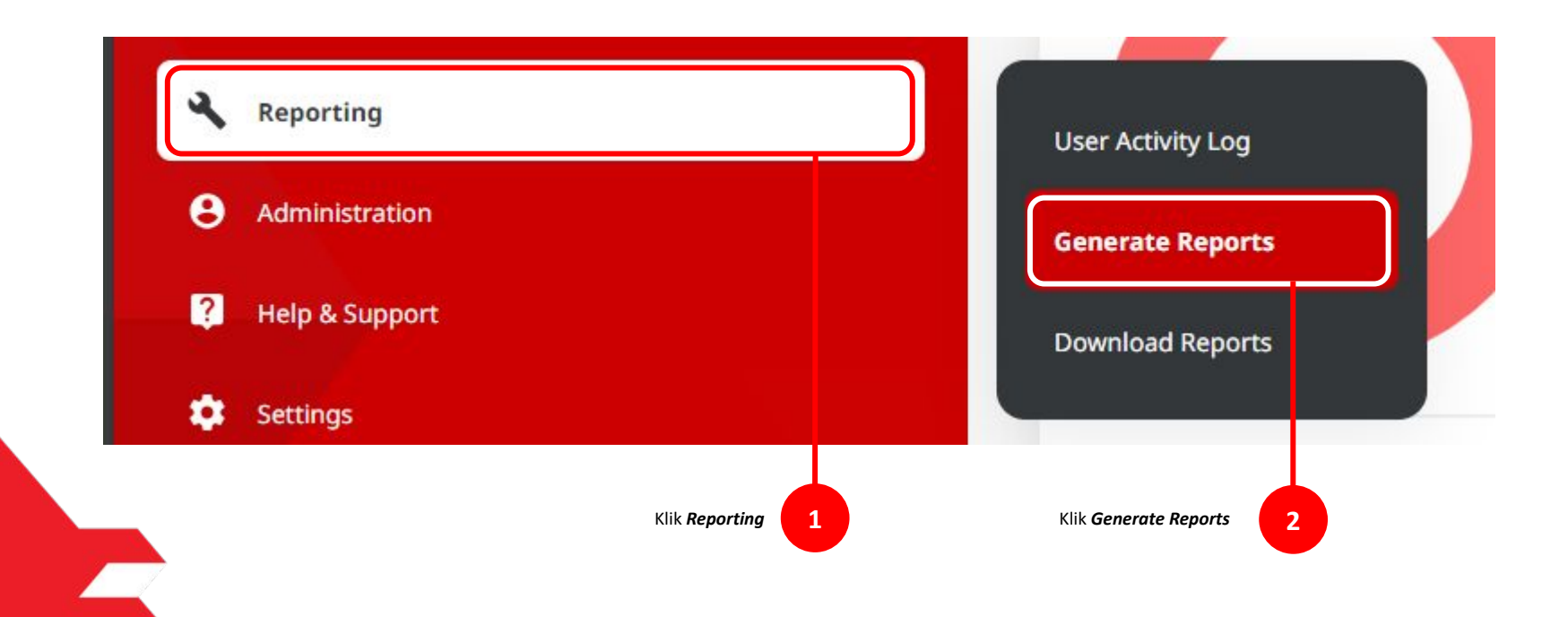

Menu : Accounts | Deskripsi: Fungsi ini membuat User dapat melihat dan melakukan Download Account Summary (Termasuk Portfolio Summary, Account Details, Loan Details & E-Statement).

#### Tipe *Report* yang tersedia di CFO

| Report Type | Report Name            | Deskripsi                                                                                                    |
|-------------|------------------------|----------------------------------------------------------------------------------------------------|
| Transaction | Transaction<br>Details | <b>Report content</b> (Payment Creation Date, Payment Date, Company<br>Name, Bulk Upload File Name, Transaction ID, Beneficiary Name, Alias<br>Name, Debit Account, Debit Amount, Beneficiary Bank, Beneficiary<br>Crediting Account, Beneficiary Crediting Amount, Transaction Group,<br>Payment Mode, Status, Reason, Equivalent Amount, Created By) |
|             | Charges                | <b>Report content</b> (Provider Transaction Group, Payment Mode, Company<br>ID, Company Name, Transaction ID, Batch ID, Debit/Credit Account,<br>Charge Type, Charge Category, Charges, Charges (Beneficiary/Biling<br>Organization) Total Batch Charges, Charges Borne By, Status, Reason,<br>Created By)                                             |

Menu : Accounts | Deskripsi: Fungsi ini membuat User dapat melihat dan melakukan Download Account Summary (Termasuk Portfolio Summary, Account Details, Loan Details & E-Statement).

Langkah 4. [User] Sistem akan menampilkan halaman *Inquiry & Listing*. [User] [1] Pilih *Transaction* sebagai *Report Type* 

| Report Type * |                   | Report Name * |  |
|---------------|-------------------|---------------|--|
| Transaction   | ^                 | Select        |  |
| Transaction   |                   |               |  |
| Transaction   |                   |               |  |
|               |                   |               |  |
|               | Pilih Transaction |               |  |
|               |                   |               |  |

Menu : Accounts | Deskripsi: Fungsi ini membuat User dapat melihat dan melakukan Download Account Summary (Termasuk Portfolio Summary, Account Details, Loan Details & E-Statement).

#### Langkah 5. [User] [1] Pilih *Report* yang akan dibuat

| Search        |                            |
|---------------|----------------------------|
| Report Type * | Report Name *              |
| Transaction   | ✓ Select                   |
|               | Please Select              |
|               | Charges                    |
|               | Transaction Details Report |
|               |                            |
|               |                            |
|               |                            |

Menu : Accounts | Deskripsi: Fungsi ini membuat User dapat melihat dan melakukan Download Account Summary (Termasuk Portfolio Summary, Account Details, Loan Details & E-Statement).

#### Contoh untuk Charges Report

Langkah 6. [User] [1] Pilih *Charges* sebagai *Report name* > [2] Lengkapi Detail untuk *Charge Category* (opsional) dan {3] *Range* tanggal yag dibutuhkan > [4] Klik *Search* 

| Report Name * |                                   |                                      |
|---------------|-----------------------------------|--------------------------------------|
| ✓ Charges     |                                   | ~                                    |
| Charge Date * | То                                |                                      |
| ^ 28 Feb 2024 | 29 Feb 2024                       | Ľ                                    |
|               |                                   | Search                               |
|               |                                   |                                      |
|               | Charges Charge Date * 28 Feb 2024 | Charges Charge Date * To 28 Feb 2024 |

Menu : Accounts | Deskripsi: Fungsi ini membuat User dapat melihat dan melakukan Download Account Summary (Termasuk Portfolio Summary, Account Details, Loan Details & E-Statement).

Lanjutan dari Langkah 6. Sistem akan memberikan hasil *Listing* [User] [1] Klik *Generate Reports* 

| Transaction 🤸<br>Group 🌱   | Payment 🔨<br>Mode 🎽 | Company <sub>^</sub><br>ID <sup>°</sup> | Company ,<br>Name ~ | Transaction ID 🗘   | Batch ID 🗘         | Debit/<br>Credit û<br>Account | Charge ^<br>Type ~ | Charge ^<br>Category ~   | Charge ^<br>(Applicant) ~ | Charge<br>(Beneficlary/<br>Biling ~<br>Organization) | Total<br>Batch 🗘<br>Charges | Charges<br>Borne 🗘<br>By | Status |
|----------------------------|---------------------|-----------------------------------------|---------------------|--------------------|--------------------|-------------------------------|--------------------|--------------------------|---------------------------|------------------------------------------------------|-----------------------------|--------------------------|--------|
| Transfer to<br>Other Banks | BI-FAST             | ZKCORP2                                 | ANGIN TOLAK         | IBI240229000404131 | IFL240229000000002 | 703057606100                  | Service<br>Charge  | Transactional<br>Charges | IDR 3,000.00              | -                                                    | IDR 3,000.00                | Applicant                | Succes |
| Transfer to<br>Other Banks | BI-FAST             | ZKCORP2                                 | ANGIN TOLAK         | IBI240229000404132 | IFL240229000000002 | 703057606100                  | Service<br>Charge  | Transactional<br>Charges | IDR 3,000.00              |                                                      | IDR 3,000.00                | Applicant                | Succes |
| Transfer to<br>Other Banks | BI-FAST             | ZKCORP2                                 | ANGIN TOLAK         | IB1240203000393797 |                    | 703057606100                  | Service<br>Charge  | Transactional<br>Charges | IDR 3,000.00              |                                                      | IDR 3,000.00                | Applicant                | Failed |
| Transfer to<br>Other Banks | BI-FAST             | ZKCORP2                                 | ANGIN TOLAK         | IBI240203000393769 |                    | 703057606100                  | Service<br>Charge  | Transactional<br>Charges | IDR 3,000.00              |                                                      | IDR 3,000.00                | Applicant                | Failed |
| Transfer to<br>Other Banks | BI-FAST             | ZKCORP2                                 | ANGIN TOLAK         | IB1240203000393771 |                    | 703057606100                  | Service<br>Charge  | Transactional<br>Charges | IDR 3,000.00              |                                                      | IDR 3,000.00                | Applicant                | Failed |
| Transfer to<br>Other Banks | BI-FAST             | ZKCORP2                                 | ANGIN TOLAK         | IBI240203000393778 | IFL240203000000005 | 703057606100                  | Service<br>Charge  | Transactional<br>Charges | IDR 3,000.00              |                                                      | IDR 3,000.00                | Applicant                | Failed |
| Transfer to<br>Other Banks | BI-FAST             | ZKCORP2                                 | ANGIN TOLAK         | IB1240203000393777 | IFL240203000000005 | 703057606100                  | Service<br>Charge  | Transactional<br>Charges | IDR 3,000.00              |                                                      | IDR 3,000.00                | Applicant                | Failed |
| Transfer to<br>Other Banks | BI-FAST             | ZKCORP2                                 | ANGIN TOLAK         | IBI240131000387588 |                    | 703057606100                  | Service<br>Charge  | Transactional<br>Charges | IDR 3,000.00              |                                                      | IDR 3,000.00                | Applicant                | Succes |
| Transfer to<br>Other Banks | BI-FAST             | ZKCORP2                                 | ANGIN TOLAK         | IBI240226000404118 |                    | 703057606100                  | Service<br>Charge  | Transactional<br>Charges | IDR 3,000.00              |                                                      | IDR 3,000.00                | Applicant                | Succes |
| Transfer to<br>Other Banks | BI-FAST             | ZKCORP2                                 | ANGIN TOLAK         | IBI240229000404141 | IFL240229000000004 | 703196574000                  | Service<br>Charge  | Transactional<br>Charges | IDR 5,000.00              |                                                      | IDR 5,000.00                | Applicant                | Succes |
|                            |                     |                                         |                     |                    | 4.1                | of 4 >                        |                    |                          |                           |                                                      |                             |                          |        |

Klik Generate Reports

Menu : Accounts | Deskripsi: Fungsi ini membuat User dapat melihat dan melakukan Download Account Summary (Termasuk Portfolio Summary, Account Details, Loan Details & E-Statement).

Langkah 7. Sistem akan menampilkan Pop-Up Box untuk Download Format > [User] [1] Pilih Format Dokumen > [2] Klik Download

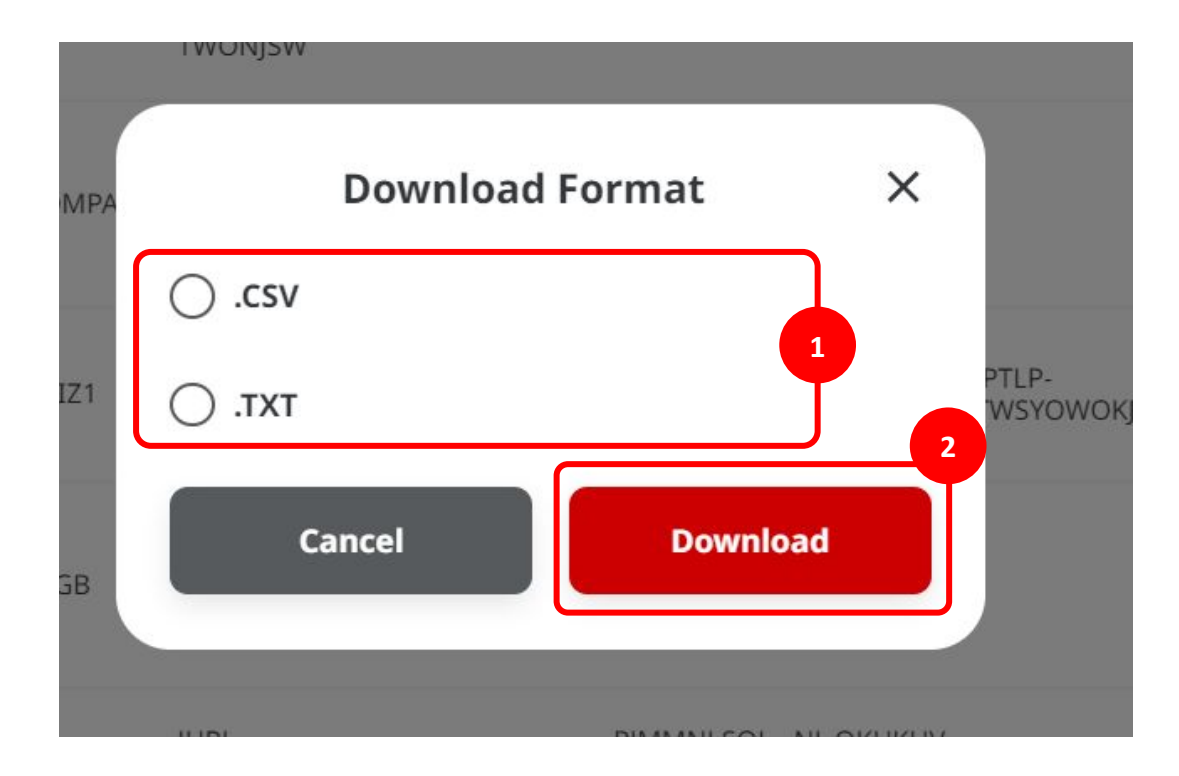

Menu : Accounts | Deskripsi: Fungsi ini membuat User dapat melihat dan melakukan Download Account Summary (Termasuk Portfolio Summary, Account Details, Loan Details & E-Statement).

Langkah 8. [User] [1] Sistem akan menampilkan Pop-Up Report yang telah sukses Dibuat

| Report successfully generated. Go to Reporting | g > Download Reports to retrieve this report. | 1             |   |             |  |
|------------------------------------------------|-----------------------------------------------|---------------|---|-------------|--|
| earch                                          |                                               |               |   |             |  |
| Report Type *                                  |                                               | Report Name * |   |             |  |
| Transaction                                    | ~                                             | Charges       |   |             |  |
| Charge Category                                |                                               | Charge Date * |   | То          |  |
| Select                                         | ~                                             | 01 Feb 2024   | Ē | 29 Feb 2024 |  |
|                                                |                                               |               |   |             |  |

Catatan: Setelah laporan berhasil dibuat, pengguna CFO dapat masuk ke Pelaporan > unduh Laporan untuk mengunduh laporan

Menu : Accounts | Deskripsi: Fungsi ini membuat User dapat melihat dan melakukan Download Account Summary (Termasuk Portfolio Summary, Account Details, Loan Details & E-Statement).

#### Entry Point: Reporting > Download Report

Langkah 9. [User] [1] Arahkan kursor ke menu *Reporting* > [2] Klik *Download Reports* 

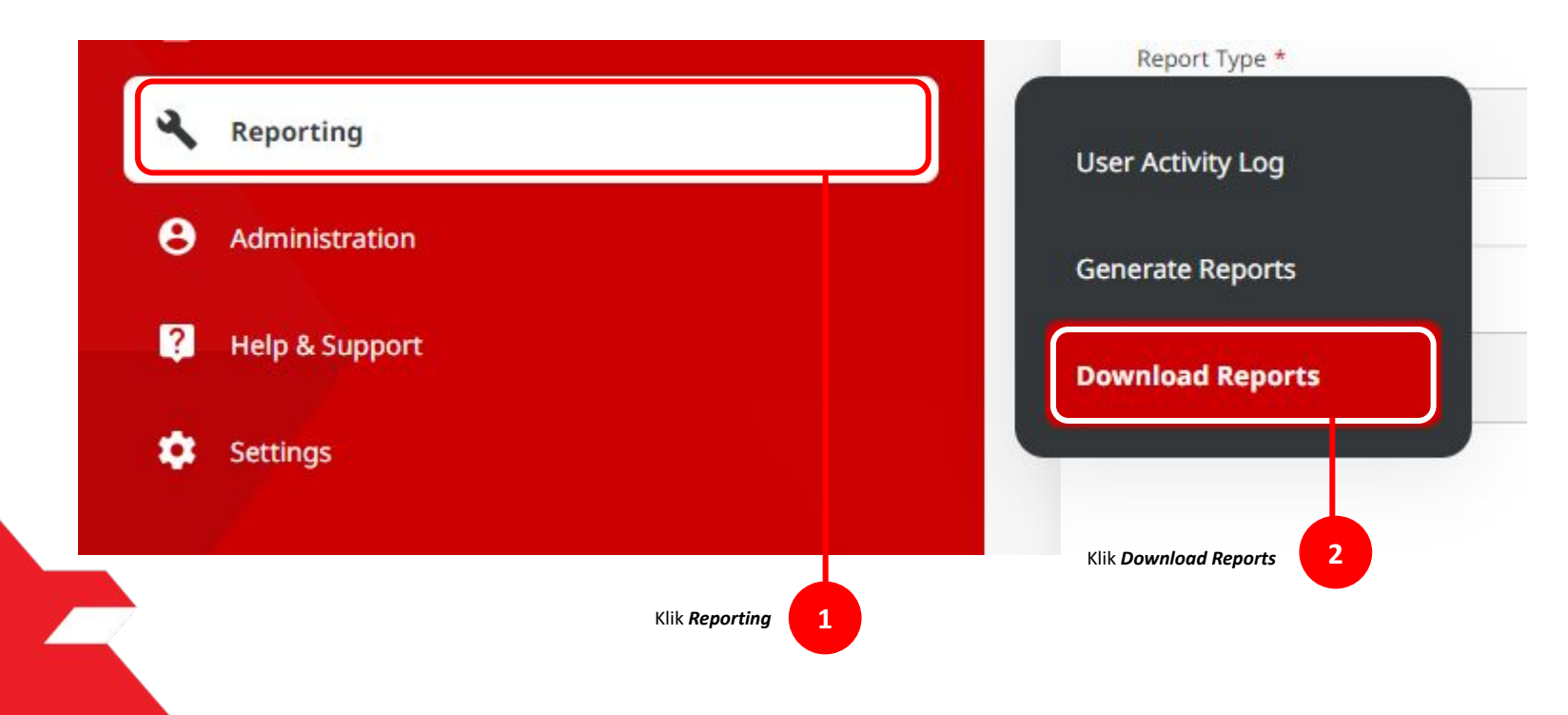

Menu : Accounts | Deskripsi: Fungsi ini membuat User dapat melihat dan melakukan Download Account Summary (Termasuk Portfolio Summary, Account Details, Loan Details & E-Statement).

Langkah 10. [User] Sistem akan menavigasikan ke halaman *Inquiry & Listing* [1] Pilih *Transaction* sebagai *Report Type* > [2] Pilih *Charge* sebagai *Report Name* > [3] Klik tombol *Search* 

|                |     | <b>A A A</b>  |   |             |   |
|----------------|-----|---------------|---|-------------|---|
| Company ID     |     | Report Type * |   |             |   |
| ZKLORPZ        |     | Transaction   |   |             | ~ |
| Report Name    |     | File Type     |   |             |   |
| Charges        | ~   | Select        |   |             | ~ |
| eccount Number |     | Report Date * |   | In          |   |
| Select         | . • | 28 Feb 2024   | Ē | 29 Feb 2024 | Ē |
|                |     |               |   |             |   |
| Created By     |     |               |   |             |   |
| Select         | *   |               |   |             |   |
|                |     |               |   |             |   |

Menu : Accounts | Deskripsi: Fungsi ini membuat User dapat melihat dan melakukan Download Account Summary (Termasuk Portfolio Summary, Account Details, Loan Details & E-Statement).

Langkah 11. [User] Sistem akan Memberikan Report List [1] Pilih Report > [2] Klik Download

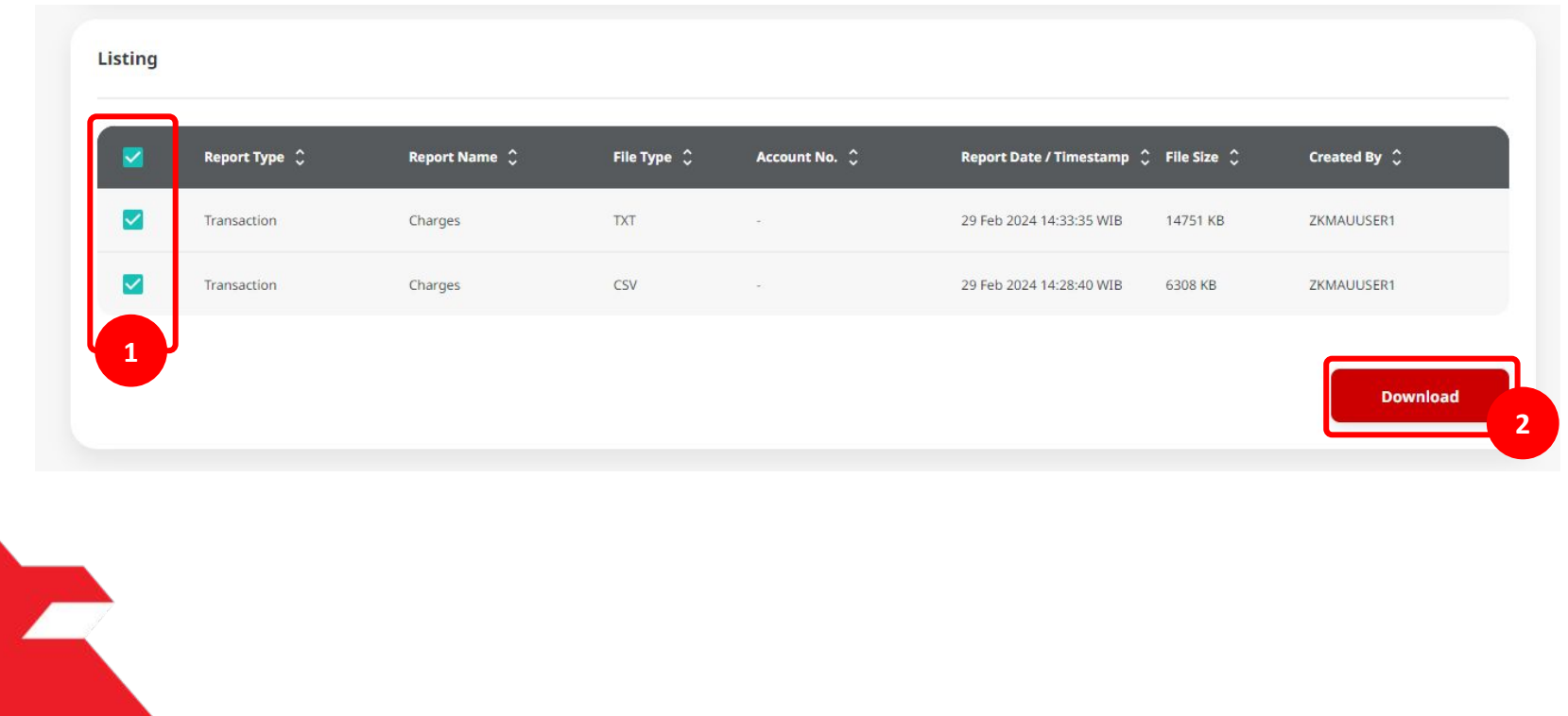

Menu : Accounts | Deskripsi: Fungsi ini membuat User dapat melihat dan melakukan Download Account Summary (Termasuk Portfolio Summary, Account Details, Loan Details & E-Statement).

#### Contoh untuk CSV Report

| AutoSave 💽 🖪 🍤 - 🖓 - 🗸                                                                                                    | 29022024_ZKCORP2_ID_Charg                                                                                    | ges_290220241428 • Sa     | aved to this PC $\checkmark$ | ✓ Search                             |                                                                        | Yip Wan San                        | 🌺 🖬 –               | οx              |
|----------------------------------------------------------------------------------------------------|----------------------------------------------------------------------------------------------------|---------------------------|------------------------------|--------------------------------------|------------------------------------------------------------------------|------------------------------------|---------------------|-----------------|
| File Home Insert Page Layout                                                                                                    | Formulas Data Rev                                                                                            | view View Autor           | mate Help                    |                                      |                                                                        |                                    |                     | 🖻 Share 👻       |
| $\begin{array}{c c} & & \\ & & \\ & & \\ Paste \\ & & \\ & & \\ &$ | $\begin{array}{c} A^{v} & \equiv \equiv \equiv  &  \\ v & \equiv \equiv \equiv \equiv  &  &  \\ \end{array}$ | eb<br>General<br>⊡ ~ % ?  | Condition                    | nal Formatting ~<br>s Table ~<br>s ~ | Insert →     ∑       Image: Delete →     □       Image: Format →     ✓ | Sort & Find &<br>Filter * Select * | Sensitivity Add-ins | Analyze<br>Data |
| Clipboard 🛐 Font                                                                                                    | Alignment                                                                                                    | Number                    | 5 IZ                         | Styles                               | Cells                                                                  | Editing                            | Sensitivity Add-ins | ^               |
| () POSSIBLE DATA LOSS Some features might b                                                                                                    | e lost if you save this workbo                                                                               | ok in the comma-delimited | d (.csv) format. To preserv  | e these features, s                  | ave it in an Excel file fo                                             | o <mark>rmat.</mark> Don't show ag | jain Save As        | ×               |
|                                                                                                    |                                                                                                    |                           |                              |                                      |                                                                        |                                    |                     |                 |
| A1 $\cdot$ $\vdots$ $\times$ $\checkmark$ $f_x$ Prov                                                                                                    | vider Transaction Group                                                                                      |                           |                              |                                      |                                                                        |                                    |                     | ~               |
| A B C D                                                                                                    | E F                                                                                                    | G H                       | I J                          | к                                    | L M                                                                    | N O                                | P Q                 | R 🔺             |
| 1 Provider T Payment Company Compa                                                                                                    | ny Transactic Batch ID                                                                                       | Debit/ Cre Charge Ty      | Charge CaCharges             | (/Charges (ETo                       | tal Batc Charges B                                                     | Status Reason                      | Created By          |                 |
| 2 Transfer to BI-FAST ZKCORP2ANGIN                                                                                                    | TCIBI240229 IFL240229                                                                                        | 7.03E+11 Service Cl       | Transactio IDR 3000          | ) IDI                                | R 3000. Applicant                                                      | Successfu -                        | ZKCORPMAKER         | 1               |
| 3 Transfer tcBI-FAST ZKCORP2ANGIN                                                                                                    | TCIBI240229 IFL240229                                                                                        | 7.03E+11 Service Cl       | Transactio IDR 3000          | ).(- IDI                             | R 3000. Applicant                                                      | Successfu -                        | ZKCORPMAKER         | :1              |
| 4 Transfer to BI-FAST ZKCORP2ANGIN                                                                                                    | TCIBI240203 -                                                                                                | 7.03E+11 Service Cl       | Transactio IDR 3000          | ) IDI                                | R 3000. Applicant                                                      | Failed Invalid tr                  | ar ZKCORPSAU1       |                 |
| 5 Transfer to BI-FAST ZKCORP2ANGIN                                                                                                    | TCIBI240203 -                                                                                                | 7.03E+11 Service Cl       | Transactio IDR 3000          | ) IDI                                | R 3000. Applicant                                                      | Failed Invalid tr                  | ar ZKCORPSAU1       |                 |
| 6 Transfer to BI-FAST ZKCORP2ANGIN                                                                                                    | TCIBI240203 -                                                                                                | 7.03E+11 Service Cl       | Transactio IDR 3000          | ) IDI                                | R 3000. Applicant                                                      | Failed Invalid tr                  | ar ZKCORPSAU1       |                 |
| 7 Transfer to BI-FAST ZKCORP2ANGIN                                                                                                    | TCIBI240203 IFL240203                                                                                        | 7.03E+11 Service Cl       | Transactio IDR 3000          | ).i- IDI                             | R 3000. Applicant                                                      | Failed Invalid tr                  | ar ZKCORPSAU1       |                 |
| 8 Transfer tcBI-FAST ZKCORP2ANGIN                                                                                                    | TCIBI240203 IFL240203                                                                                        | 7.03E+11 Service Cl       | Transactio IDR 3000          | ) IDI                                | R 3000. Applicant                                                      | Failed Invalid tr                  | ar ZKCORPSAU1       |                 |
| 9 Transfer tc BI-FAST ZKCORP2ANGIN                                                                                                    | TCIBI240131 -                                                                                                | 7.03E+11 Service Cl       | Transactio IDR 3000          | ).(- IDI                             | R 3000. Applicant                                                      | Successfu -                        | ZKCORPMAKER         | (1              |
| 10 Transfer tcBI-FAST ZKCORP2ANGIN                                                                                                    | TCIBI240226 -                                                                                                | 7.03E+11 Service Cl       | Transactio IDR 3000          | ).(- IDI                             | R 3000. Applicant                                                      | Successfu -                        | <b>ZKCORPSAU1</b>   |                 |
| 11 Transfer to BI-FAST ZKCORP2ANGIN                                                                                                    | TCIBI240229 IFL240229                                                                                        | 7.03E+11 Service Cl       | Transactio IDR 5000          | ).i- IDI                             | R 5000. Applicant                                                      | Successfu -                        | ZKCORPMAKER         | :1              |
| 12 Transfer to BI-FAST ZKCORP2ANGIN                                                                                                    | TCIBI240229 IFL240229                                                                                        | 7.03E+11 Service Cl       | Transactio IDR 5000          | ).'- IDI                             | R 5000. Applicant                                                      | Successfu -                        | ZKCORPMAKER         | :1              |
| 13 Transfer tc BI-FAST ZKCORP2ANGIN                                                                                                    | TCIBI240229 IFL240229                                                                                        | 7.03E+11 Service Cl       | Transactio IDR 5000          | ).(- IDI                             | R 5000. Applicant                                                      | Successfu -                        | ZKCORPMAKER         | .1              |
| 14 Transfer tcBI-FAST ZKCORP2ANGIN                                                                                                    | TCIBI240229 IFL240229                                                                                        | 7.03E+11 Service Cl       | Transactio IDR 5000          | ).(- IDI                             | R 5000. Applicant                                                      | Successfu -                        | ZKCORPMAKER         | .1              |
| 15 Transfer tcBI-FAST ZKCORP2ANGIN                                                                                                    | TCIBI240201 -                                                                                                | 7.03E+11 Service Cl       | Transactio IDR 3000          | ).(- IDI                             | R 3000. Applicant                                                      | Successfu -                        | ZKCORPSAU2          |                 |
| 16 Transfer tcBI-FAST ZKCORP2ANGIN                                                                                                    | TCIBI240221 IFL240221                                                                                        | 7.03E+11 Service Cl       | Transactio IDR 3000          | ) IDI                                | R 3000. Applicant                                                      | Successfu -                        | <b>ZKCORPSAU1</b>   |                 |
| 17 Transfer tcBI-FAST ZKCORP2ANGIN                                                                                                    | TCIBI240221 IFL240221                                                                                        | 7.03E+11 Service Cl       | Transactio IDR 3000          | ) IDI                                | R 3000. Applicant                                                      | Successfu -                        | ZKCORPSAU1          |                 |
| 18 Transfer to BI-FAST ZKCORP2ANGIN                                                                                                    | TCIBI240203 -                                                                                                | 7.03E+11 Service Cl       | Transactio IDR 3000          | ) IDI                                | R 3000. Applicant                                                      | Failed Invalid tr                  | ar ZKCORPSAU1       |                 |
| 19 Transfer to BI-FAST ZKCORP2ANGIN                                                                                                    | TCIBI240229 IFL240229                                                                                        | 7.03E+11 Service Cl       | Transactio IDR 3000          | ).i- IDI                             | R 3000. Applicant                                                      | Successfu -                        | ZKCORPMAKER         | :1              |
| 20 Transfer tcRTGS ZKCORP2ANGIN                                                                                                    | TCIRT24022!-                                                                                                 | 7.03E+11 Service Cl       | Transactio IDR 5000          | ) IDI                                | R 5000. Applicant                                                      | Successfu -                        | ZKCORPMAKER         | .1              |
| 21 Transfer tr PTCS 7KCOPDCANCIN                                                                                                    | TCIPT24020-                                                                                                  | 7 03E+11 Service C        | Transactio IDR 3000          | םן - יי                              | P 3000 Applicant                                                       | Successful-                        | 7KCORDSALI2         |                 |
| 29022024_ZKCORP2_ID_Charge                                                                                                    | s_290 (+)                                                                                                    |                           |                              |                                      |                                                                        |                                    |                     | <b>&gt;</b>     |

Menu : Accounts | Deskripsi: Fungsi ini membuat User dapat melihat dan melakukan Download Account Summary (Termasuk Portfolio Summary, Account Details, Loan Details & E-Statement).

#### Contoh untuk TXT Report

| 29022024_ZKCORP2_ID_Charge_290 | 22024143335.txt - Notepad |                       |               |                         |                        | - 0    | × |
|--------------------------------|---------------------------|-----------------------|---------------|-------------------------|------------------------|--------|---|
| File Edit Format View Help     |                           |                       |               |                         |                        |        |   |
| Provider Transaction Group     | Payment Mode              | Company ID            | Company Name  | Transaction ID          | Batch ID               | Debit/ |   |
| Credit Account Ch              | arge Type                 | Charge Category       | Charges (App) | licant) Charges (Benefi | ciary/ Billing Organiz | ation) |   |
| Total Batch Charges Char       | ges Borne By              | Status                | Reason        | Created                 | Ву                     |        |   |
| Transfer to Other Banks        | BI-FAST                   | ZKCORP2               | ANGIN TOLAK   | IBI240229000404131      | IFL240229000000002     |        |   |
| 703057606100                   | Service Charge            | Transactional Charges | IDR 3         | - 000.00                |                        |        |   |
| IDR 3000.00                    | Applicant                 | Successful            | -             |                         | ZKCORPMAKER1           |        |   |
| Transfer to Other Banks        | BI-FAST                   | ZKCORP2               | ANGIN TOLAK   | IBI240229000404132      | IFL240229000000002     |        |   |
| 703057606100                   | Service Charge            | Transactional Charges | IDR 3         | - 000.00                |                        |        |   |
| IDR 3000.00                    | Applicant                 | Successful            | -             |                         | ZKCORPMAKER1           |        |   |
| Transfer to Other Banks        | BI-FAST                   | ZKCORP2               | ANGIN TOLAK   | IBI240203000393797      | -                      |        |   |
| 703057606100                   | Service Charge            | Transactional Charges | IDR 3         | - 00.00                 |                        |        |   |
| IDR 3000.00                    | Applicant                 | Failed                | Invalid       | transaction             | ZKCORPSAU1             |        |   |
| Transfer to Other Banks        | BI-FAST                   | ZKCORP2               | ANGIN TOLAK   | IBI240203000393769      | -                      |        |   |
| 703057606100                   | Service Charge            | Transactional Charges | IDR 3         | - 000.00                |                        |        |   |
| IDR 3000.00                    | Applicant                 | Failed                | Invalid       | transaction             | ZKCORPSAU1             |        |   |
| Transfer to Other Banks        | BI-FAST                   | ZKCORP2               | ANGIN TOLAK   | IBI240203000393771      | -                      |        |   |
| 703057606100                   | Service Charge            | Transactional Charges | IDR 3         | - 000.00                |                        |        |   |
| IDR 3000.00                    | Applicant                 | Failed                | Invalid       | transaction             | ZKCORPSAU1             |        |   |
| Transfer to Other Banks        | BI-FAST                   | ZKCORP2               | ANGIN TOLAK   | IBI240203000393778      | IFL240203000000005     |        |   |
| 703057606100                   | Service Charge            | Transactional Charges | IDR 3         | - 000.00                |                        |        |   |
| IDR 3000.00                    | Applicant                 | Failed                | Invalid       | transaction             | ZKCORPSAU1             |        |   |
| Transfer to Other Banks        | BI-FAST                   | ZKCORP2               | ANGIN TOLAK   | IBI240203000393777      | IFL240203000000005     |        |   |
| 703057606100                   | Service Charge            | Transactional Charges | IDR 3         | - 000.00                |                        |        |   |
| IDR 3000.00                    | Applicant                 | Failed                | Invalid       | transaction             | ZKCORPSAU1             |        |   |
| Transfer to Other Banks        | BI-FAST                   | ZKCORP2               | ANGIN TOLAK   | IBI240131000387588      | -                      |        |   |
| 703057606100                   | Service Charge            | Transactional Charges | IDR 3         | - 000.00                |                        |        |   |
| IDR 3000.00                    | Applicant                 | Successful            | -             |                         | ZKCORPMAKER1           |        |   |
| Transfer to Other Banks        | BI-FAST                   | ZKCORP2               | ANGIN TOLAK   | IBI240226000404118      | -                      |        |   |
| 703057606100                   | Service Charge            | Transactional Charges | IDR 3         | - 000.00                |                        |        |   |
| IDR 3000.00                    | Applicant                 | Successful            | -             |                         | ZKCORPSAU1             |        |   |
| Transfer to Other Banks        | BI-FAST                   | ZKCORP2               | ANGIN TOLAK   | IBI240229000404141      | IFL240229000000004     |        |   |
| 703196574000                   | Service Charge            | Transactional Charges | IDR 5         | - 000.00                |                        |        |   |
| IDR 5000.00                    | Applicant                 | Successful            | -             |                         | ZKCORPMAKER1           |        |   |
| Transfer to Other Banks        | BI-FAST                   | ZKCORP2               | ANGIN TOLAK   | IBI240229000404138      | IFL240229000000003     |        |   |
| 703196574000                   | Service Charge            | Transactional Charges | IDR 5         | - 000.00                |                        |        |   |